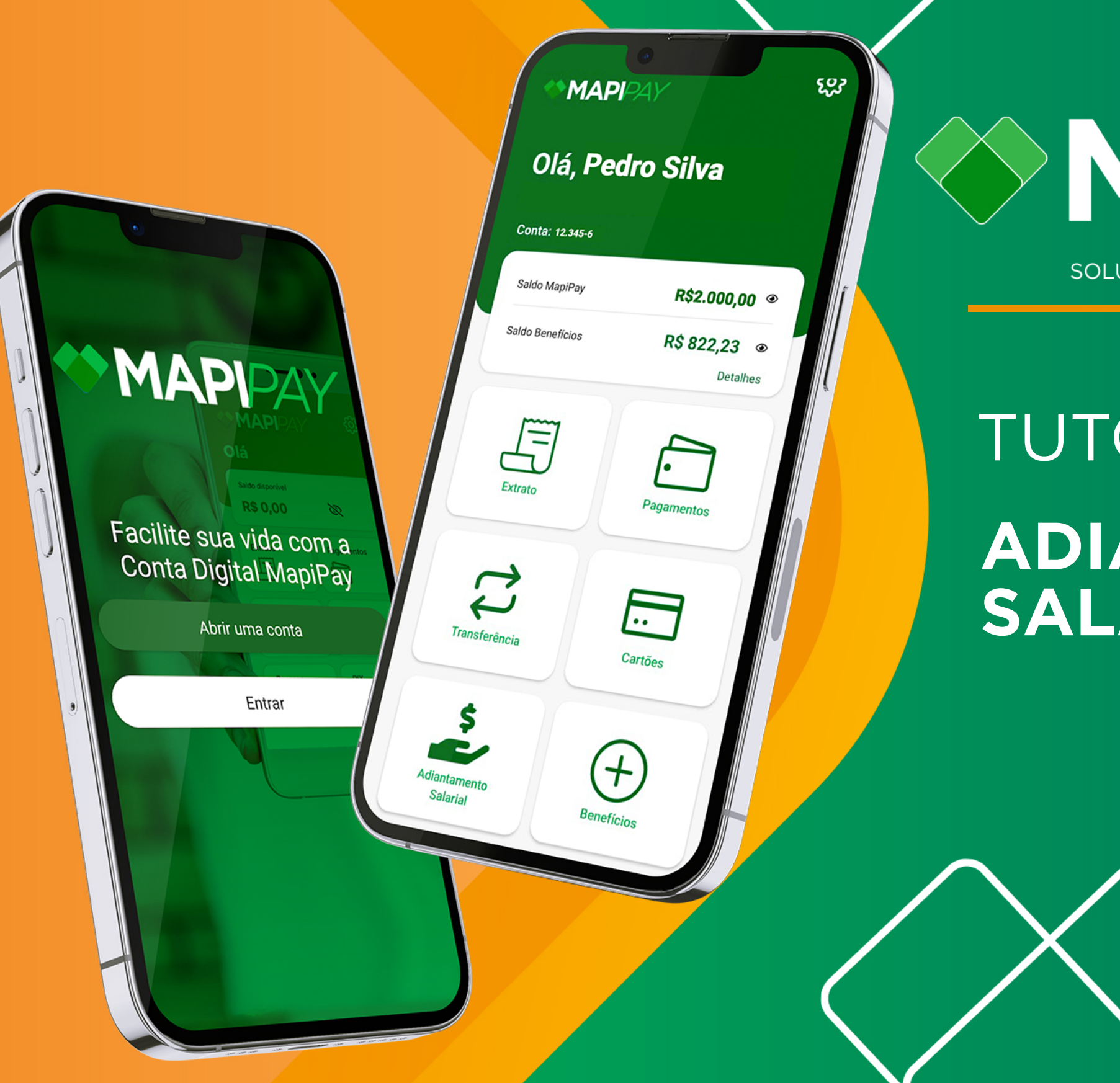

## MAPPAY

SOLUÇÕES EM PAGAMENTOS E BENEFÍCIOS

## TUTORIAL ADIANTAMENTO SALARIAL MAPIPAY

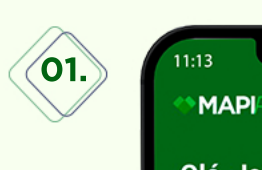

Após abrir o seu app Mapipay,

<u>ج</u>

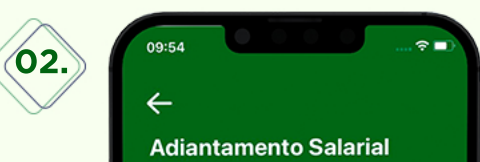

Nesta tela verifique o

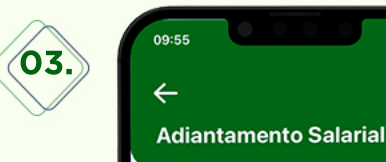

Ao digitar o valor

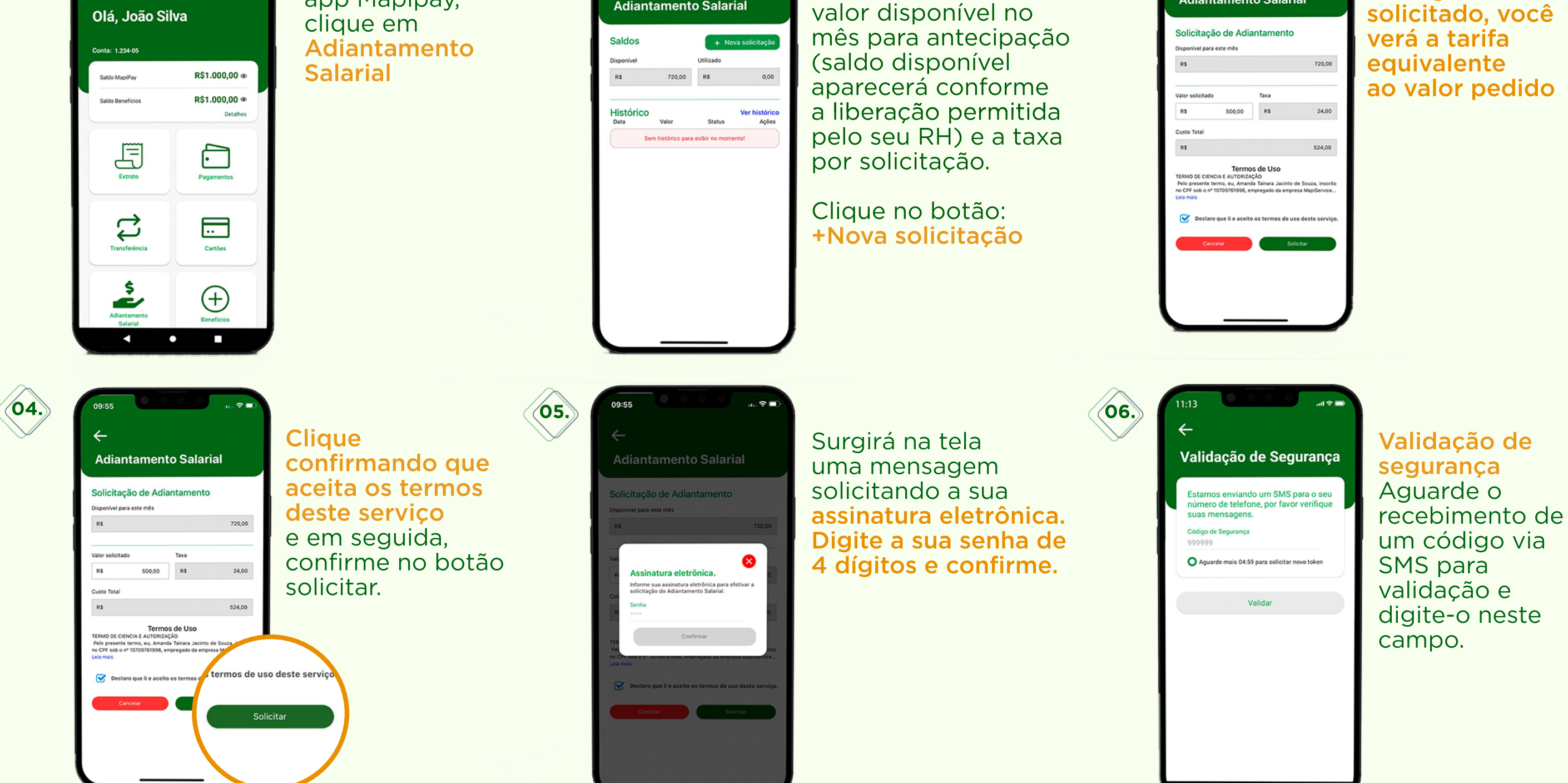

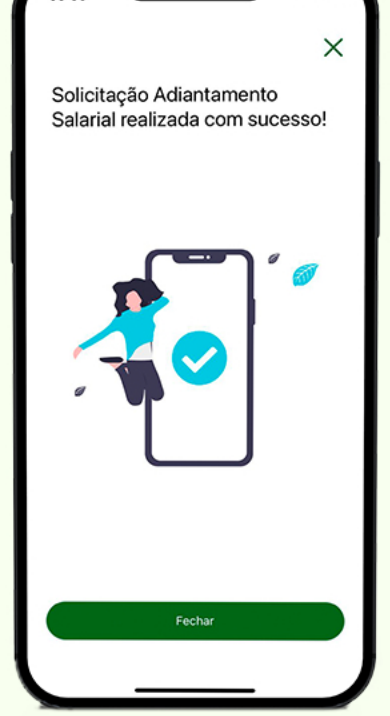

07.

Aguarde o valor solicitado ficar disponível em sua conta Mapipay.

Estando tudo ok, o valor recebido pode ser utilizado para pagar boletos, fazer transferências entre contas Mapipay ou fazer uma TED.

## **IMPORTANTE:**

Solicitações feitas de segunda a sexta-feira até as 16h, serão creditadas no mesmo dia na sua conta Mapipay.

Para aumento do limite total da Antecipação Salarial, solicite ao seu RH.